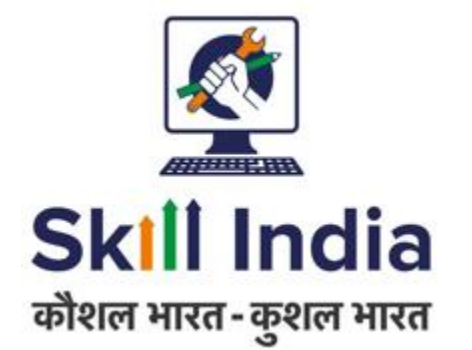

# User manual for Certified Assessor (AR) to Assess Batches - ToT ToA

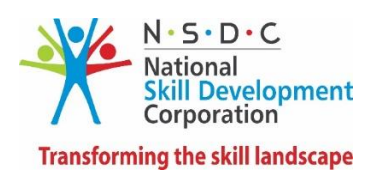

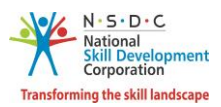

# Table of Contents

| 1 | Intr | oduction                              | 2  |  |  |  |  |  |  |  |  |  |
|---|------|---------------------------------------|----|--|--|--|--|--|--|--|--|--|
| 2 | Bate | Batches                               |    |  |  |  |  |  |  |  |  |  |
|   | 2.1  | View All Batches                      | 3  |  |  |  |  |  |  |  |  |  |
|   | 2.2  | View Batch Details                    | 5  |  |  |  |  |  |  |  |  |  |
|   | 2.3  | Accept Batch                          | 8  |  |  |  |  |  |  |  |  |  |
|   | 2.4  | Reject Batch                          | 10 |  |  |  |  |  |  |  |  |  |
| 3 | Ass  | essment (Mobile App)                  | 13 |  |  |  |  |  |  |  |  |  |
| 4 | Upl  | oad Marks                             | 27 |  |  |  |  |  |  |  |  |  |
| 5 | Edit | Marks                                 | 29 |  |  |  |  |  |  |  |  |  |
| 6 | Viev | w Marks                               | 31 |  |  |  |  |  |  |  |  |  |
| 7 | Sub  | mit for Approval to Assessment Agency | 33 |  |  |  |  |  |  |  |  |  |

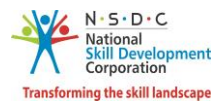

# 1 Introduction

The User Manual for Assessor – ToT ToA is designed to provide information on the role of the certified Assessor to assess ToT/ToA batches. The Assessor can perform the functionalities as listed below.

- Batches
  - o View All Batches
  - View Batch Details
  - Accept Batch
  - o Reject Batch
- Assessment Mobile App
- Edit Marks
- Upload Marks
- View Marks
- Submit for Approval to Assessment Agency

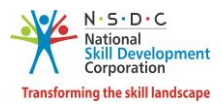

# 2 Batches

The **Batch** screen allows the Assessor to view all batches and also allows to accept or reject batches.

#### 2.1 View All Batches

The View All Batches screen allows the Assessor to view all assigned ToT/ToA batches.

#### To Navigate

Home - - > Assessor Dashboard - - > Assessment Request - - > View All Batches - - > Assessment Batch Request - - > Pending Requests

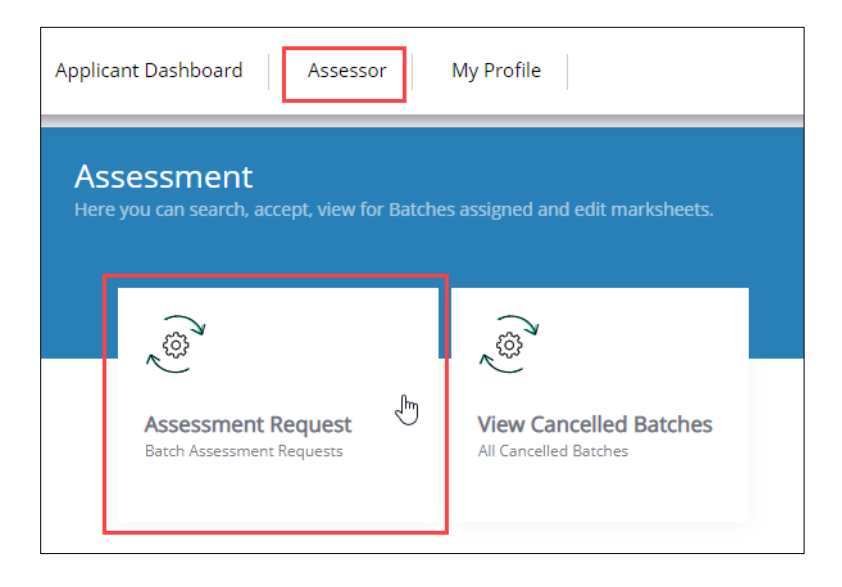

> The **View All Batches** screen displays all the batches assigned by Assessment Agency.

| View All Batches                         | 5             |             |                              |                                                                                       |               |                        |                               |                                     |                   |                     |                              | Go Back |  |
|------------------------------------------|---------------|-------------|------------------------------|---------------------------------------------------------------------------------------|---------------|------------------------|-------------------------------|-------------------------------------|-------------------|---------------------|------------------------------|---------|--|
|                                          | Pending R     | equests     |                              |                                                                                       | Accepted      |                        |                               |                                     |                   | Rejected            |                              |         |  |
| Batches Count: 1<br>Scheme/Program/Model |               |             | Sector                       |                                                                                       |               | Batch Type             |                               |                                     | Job R             | ole                 |                              |         |  |
| Select Scheme                            |               |             | <ul> <li>Select S</li> </ul> | Sector                                                                                |               | Select Batc            | h Type                        |                                     | *                 | Ŧ                   |                              |         |  |
| State                                    |               |             | Batch ID                     |                                                                                       |               |                        |                               |                                     |                   |                     |                              |         |  |
| Select State                             |               |             | <ul> <li>Search b</li> </ul> | y Batch ID                                                                            | Apply Reset   |                        |                               |                                     |                   |                     |                              |         |  |
| Scheme/Program/Model                     | Batch<br>Type | Batch<br>ID | Job Role -<br>(QP Code)      | TC Name - Location                                                                    | Batch<br>Size | Enrolled<br>Candidates | Dropout<br>Candidates<br>Size | Preferred<br>Assessment<br>Language | Request<br>Type   | Assessment<br>Dates | Status                       | Actions |  |
| ToT/ToA                                  | Regular       | 2764        | Assessor -<br>(MEP/Q2701)    | Tinsukia hindi women<br>education society (2037/2019)<br>- ASSAM,Karbi Anglong – East | 5             | 0                      | 0                             |                                     | For<br>Assessment | 07-01-2020          | Pending<br>for<br>Acceptance |         |  |

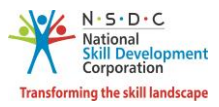

- The batches are categorized on the basis of the status of batch applications. The categories of batches are as listed below.
  - Pending Request
  - Accepted
  - Rejected
- The Assessor can also search for a particular batch on the basis of Scheme/Program/Model, Sector. Batch Type, Job Role, State, Batch Status and Keyword Search. Click Apply, to search for a particular batch.
- The View All Batches screen lists all the assigned batches along with the details of the batches such as Scheme/Program/Model, Batch Type, Batch ID, Job Role Code (QP Code), TC Name Location, Batch Size, Enrolled Candidates, Dropout Candidates Size, Preferred Assessment Language, Request Type, Assessment Dates, Status and allows to accept/reject the batches.

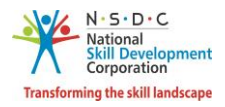

### 2.2 View Batch Details

The **View Batch Details** screen allows the Assessor to view the batch details of assigned ToT – ToA batch.

#### To Navigate

Home - - > Assessor Dashboard - - > Assessment Request - - > View All Batches - - > Assessment Batch Request - - > Accepted - - > Action - - > View Batch Details

| Applica     | nt Dashboard Assesso                            | or        | My Profile                                      |  |
|-------------|-------------------------------------------------|-----------|-------------------------------------------------|--|
| Ass<br>Here | Sessment<br>you can search, accept, view fo     | or Batche | s assigned and edit marksheets.                 |  |
|             | Assessment Request<br>Batch Assessment Requests | Ę         | View Cancelled Batches<br>All Cancelled Batches |  |

The View All Batches screen lists all the assigned batches along with the details of the batches such as Scheme/Program/Model, Batch Type, Batch ID, Job Role Code (QP Code), TC Name Location, Batch Size, Enrolled Candidates, Dropout Candidates Size, Preferred Assessment Language, Request Type, Assessment Dates, Status and Action Date.

| View All Batches     | 5             |             |                           |                                                                   |               |                        |                               |                         |                              |               |                     | G                      | o Back                  |        |
|----------------------|---------------|-------------|---------------------------|-------------------------------------------------------------------|---------------|------------------------|-------------------------------|-------------------------|------------------------------|---------------|---------------------|------------------------|-------------------------|--------|
| Assessment Batch     | n Request     |             | Assesse                   | d Batch Reques                                                    | t             |                        |                               |                         |                              |               |                     |                        |                         |        |
| Per                  | nding Requ    | ests        |                           |                                                                   |               | Accepted               |                               |                         |                              |               | Rejected            |                        |                         |        |
| Batches Count: 1     |               |             |                           |                                                                   |               |                        |                               |                         |                              |               |                     |                        |                         |        |
| Scheme/Program/Model |               |             | Sector                    |                                                                   |               | Batch                  | Туре                          |                         |                              | Job           | Role                |                        |                         |        |
| Select Scheme        |               | *           | Select Sector             |                                                                   |               | • Selec                | t Batch Type                  |                         | *                            |               |                     |                        |                         | Ŧ      |
| State                |               |             | Batch ID                  |                                                                   |               |                        |                               |                         |                              |               |                     |                        |                         |        |
| Select State         |               | ٣           | Search by Batc            | h ID                                                              |               | Apply                  | Reset                         |                         |                              |               |                     |                        |                         |        |
| Scheme/Program/Model | Batch<br>Type | Batch<br>ID | Job Role -<br>(QP Code)   | TC Name -<br>Location                                             | Batch<br>Size | Enrolled<br>Candidates | Dropout<br>Candidates<br>Size | Prefe<br>Assess<br>Lang | erred<br>sment Red<br>uage T | quest<br>ype  | Assessment<br>Dates | Status                 | Action<br>Date          | Action |
| ToT/ToA              | Regular       | 2764        | Assessor -<br>(MEP/Q2701) | Tinsukia<br>hindi<br>women<br>education<br>society<br>(2037/2019) | 5             | 0                      | 0                             |                         | Asse                         | For<br>ssment | 07-01-2020<br>Vie   | Accepted<br>w Batch De | 26-12-<br>2019<br>tails |        |

> Click View Batch Details, the View Batch Details screen appears.

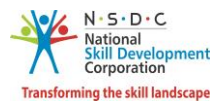

- > The View Batch Details screen hosts *two* tabs as listed below.
  - Batch Details
  - Enrolled Applicants
- > The **Batch details** screen displays the details of the batch and also hosts *four* sections as listed below.
  - Batch Details
  - Training Centre Details
  - Domain Job Role
  - Platform Job Role
- The Batch Details section displays the batch details such as Batch Name, Batch Size, Batch ID and Batch Duration.

| Batch ID - 910 |                     |                     |                |   |                          | Go Back |
|----------------|---------------------|---------------------|----------------|---|--------------------------|---------|
| Batch Details  | Enrolled Applicants |                     |                |   |                          |         |
|                |                     |                     |                |   |                          |         |
| Batch Name     | :                   | Final Batch checker | Batch ID       | : | 910                      |         |
| Batch Size     | :                   | 15                  | Batch Duration | : | 12-05-2019 to 18-05-2019 |         |

The Training Centre Details section displays the Training Centre details such as Training Centre, Training Centre Id, Centre Rating by Smart, Training Partner Name, State, District, Geo Location, Latitude, Longitude, and Status.

| Tr | raining Centre Details                                |                       |                           |                                    |       |                         |                                       |         |
|----|-------------------------------------------------------|-----------------------|---------------------------|------------------------------------|-------|-------------------------|---------------------------------------|---------|
|    | Training Centre                                       | Training<br>Centre ID | Centre Rating by<br>SMART | Training Partner Name              | State | District                | Geo<br>Location<br>Latitude Longitude | Status  |
|    | Tinsukia hindi women education<br>society (2037/2019) | TC_00100089           | N/A                       | Assam Skill<br>Development Mission | Assam | Karbi Anglong<br>– East | 26.13416 93.12481                     | Pending |

The Domain Job Role section displays the domain job role details such as Job Role Name, Assigned Agency, Assigned Assessor, Assessment Dates and Status.

| Domain Job  | Role                     |                               |                   |                          |          |  |  |  |  |  |  |
|-------------|--------------------------|-------------------------------|-------------------|--------------------------|----------|--|--|--|--|--|--|
| S.No        | Job Role Name (QP Code)  | Assigned Agency               | Assigned Assessor | Assessment Dates         | Status   |  |  |  |  |  |  |
| 1.          | Hair Stylist (BWS/Q0202) | A to Z Foundation (AA_100001) | ashima (AR33010)  | 07-10-2018 to 03-09-2019 | Accepted |  |  |  |  |  |  |
| Platform Jo | Platform Job Role        |                               |                   |                          |          |  |  |  |  |  |  |
| S.No        | Job Role Name (QP Code)  | Assigned Agency               | Assigned Assessor | Assessment Dates         | Status   |  |  |  |  |  |  |
| 1.          | Trainer (MEP/Q2601)      | A to Z Foundation (AA_100001) | ashima (AR33010)  | 07-10-2018 to 05-09-2019 | Accepted |  |  |  |  |  |  |

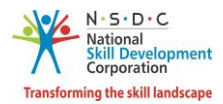

- The Platform Job Role section displays the domain job role details such as Job Role Name, Assigned Agency, Assigned Assessor, Assessment Dates and Status.
- The Approved Applicants section displays the details of the approved applicants such as Candidate ID, Candidate Name, Email Address, Mobile Number and Status.

| Batch ID - 910 |                     |                   |                  |               | Go Back  |
|----------------|---------------------|-------------------|------------------|---------------|----------|
| Batch Details  | Enrolled Applicants |                   |                  |               |          |
| S.No           | Candidate ID        | Candidate Name    | Email Address    | Mobile Number | Status   |
| 1              | CAN_023979          | Vikaraj shekhwatt | 123456@gmail.com | 8712345345    | ENROLLED |
| 2              | CAN_023976          | Aktar shekhwatt   | 123456@gmail.com | 8712345345    | ENROLLED |
| 3              | CAN_023977          | hatij shekhwatt   | 123456@gmail.com | 8712345345    | ENROLLED |
| 4              | CAN_023980          | Sojhit shekhwatt  | 123456@gmail.com | 8712345345    | ENROLLED |

Click **Go Back**, to navigate to the **Accepted** screen.

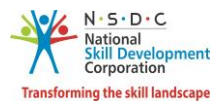

### 2.3 Accept Batch

The **Accept Batch** screen allows the Assessor to accept the assigned ToT/ToA batches.

#### To Navigate

Home - - > Assessor Dashboard - - > Assessment Request - - > Pending Requests - - > Actions - - > Accept Batch

| View All Batches     | 5                      |             |                         |                       |               |                            |                               |                                     |                 |                  |      | Go           | Back    |
|----------------------|------------------------|-------------|-------------------------|-----------------------|---------------|----------------------------|-------------------------------|-------------------------------------|-----------------|------------------|------|--------------|---------|
| Assessment Batch     | n Request              |             | Assesse                 | d Batch Reques        | t             |                            |                               |                                     |                 |                  |      |              |         |
| Per                  | nding Requ             | ests        |                         |                       |               | Accepted                   |                               |                                     |                 | Rejected         |      |              |         |
| Batches Count: 1     |                        |             |                         |                       |               |                            |                               |                                     |                 |                  |      |              |         |
| Scheme/Program/Model |                        |             | Sector                  |                       |               | Batch                      | Type                          |                                     | Job             | Role             |      |              |         |
| Select Scheme        |                        | •           | Select Sector           |                       |               | <ul> <li>Select</li> </ul> | t Batch Type                  |                                     | v               |                  |      |              | ٣       |
| State                |                        |             | Batch ID                |                       |               |                            |                               |                                     |                 |                  |      |              |         |
| Select State         |                        | •           | Search by Bate          | h ID                  |               | Apply                      | Reset                         |                                     |                 |                  |      |              |         |
| Scheme/Program/Model | Batch<br>Type          | Batch<br>ID | Job Role -<br>(QP Code) | TC Name -<br>Location | Batch<br>Size | Enrolled<br>Candidates     | Dropout<br>Candidates<br>Size | Preferred<br>Assessment<br>Language | Request<br>Type | Assessm<br>Dates | ent  | Status       | Actions |
| ToT/ToA              | Re <mark>gu</mark> lar | 2764        | Assessor -              | Tinsukia<br>bindi     | 5             | 0                          | 0                             |                                     | For             | 07-01-20         | 020  | Pending      | •       |
|                      |                        |             | (WEP/Q2/01)             | women                 |               |                            |                               |                                     | Assessment      |                  | Viev | v Batch Deta | ils     |
|                      |                        |             |                         | society               |               |                            |                               |                                     |                 | [                | Acce | ept Batch 🕅  |         |
|                      |                        |             |                         | (2057/2019)           |               |                            |                               |                                     |                 |                  | Reje | ct Batch     | _       |
|                      |                        |             |                         | ASSAM,Karbi           |               |                            |                               |                                     |                 |                  |      |              |         |

Click Accept Batch, the following screen appears.

| (!)                               |
|-----------------------------------|
| Are you sure you want to Accept ? |
| Yes No                            |

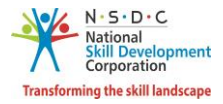

> Click Yes, the Request Accepted Successfully screen appears.

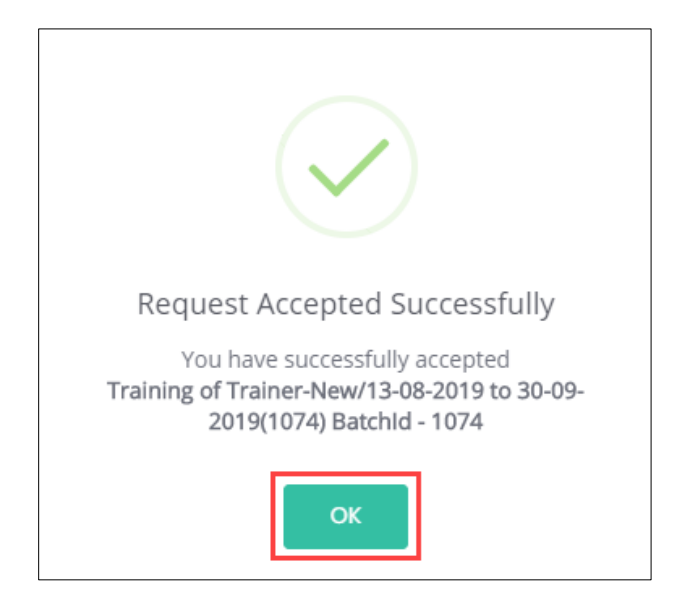

> Click **OK**, to navigate to the **View All Batches** screen.

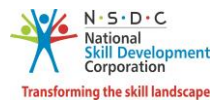

### 2.4 Reject Batch

The **Reject Batch** screen allows the Assessor to reject the assigned ToT/ToA batches.

### To Navigate

Home - - > Assessor Dashboard - - > Assessment Request - - > Pending Request - - > Actions - - > Reject Batch

| View All Batches     | 5             |             |                           |                                                                                       |               |                       |                               |                                     |                   |                                            | Go Back                                          |
|----------------------|---------------|-------------|---------------------------|---------------------------------------------------------------------------------------|---------------|-----------------------|-------------------------------|-------------------------------------|-------------------|--------------------------------------------|--------------------------------------------------|
| Assessment Batch     |               | Assesse     | d Batch Reques            | t                                                                                     |               |                       |                               |                                     |                   |                                            |                                                  |
| Per                  | nding Reque   | ests        |                           |                                                                                       |               | Accepted              |                               |                                     |                   | Rejected                                   |                                                  |
| Batches Count: 1     |               |             |                           |                                                                                       |               |                       |                               |                                     |                   |                                            |                                                  |
| Scheme/Program/Model |               |             | Sector                    |                                                                                       |               | Bato                  | h Type                        |                                     | Job               | Role                                       |                                                  |
| Select Scheme        |               | •           | Select Sector             |                                                                                       |               | • Sele                | ect Batch Type                |                                     | •                 |                                            | Ŧ                                                |
| State                |               |             | Batch ID                  |                                                                                       |               |                       |                               |                                     |                   |                                            |                                                  |
| Select State         |               | •           | Search by Batc            | h ID                                                                                  |               | Арр                   | ly Reset                      |                                     |                   |                                            |                                                  |
| Scheme/Program/Model | Batch<br>Type | Batch<br>ID | Job Role -<br>(QP Code)   | TC Name -<br>Location                                                                 | Batch<br>Size | Enrolled<br>Candidate | Dropout<br>Candidates<br>Size | Preferred<br>Assessment<br>Language | Request<br>Type   | Assessment<br>Dates                        | Status Actions                                   |
| ToT/ToA              | Regular       | 2764        | Assessor -<br>(MEP/Q2701) | Tinsukia<br>hindi<br>women<br>education<br>society<br>(2037/2019)<br>-<br>ASSAM,Karbi | 5             | 0                     | 0                             |                                     | For<br>Assessment | 07-01-2020 F<br>View B<br>Accept<br>Reject | rending<br>for<br>atch Details<br>Batch<br>Batch |

> Click **Reject Batch**, the **Reason for Rejecting Batch** screen appears.

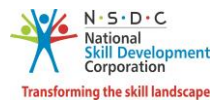

> The **Reason for Rejecting Batch** screen allows the Assessor to reject the batch by selecting the appropriate reason.

| Reason for Rejecting Batch | ×                   |
|----------------------------|---------------------|
| Select Rejection Reason    | $\checkmark$        |
| Enter remarks              | 1                   |
|                            | Close Save & Submit |

Select the appropriate *rejection reason* from the drop-down list.

| Reason for Rejecting Batch               | × |
|------------------------------------------|---|
| Select Rejection Reason                  | ^ |
| Q Search                                 |   |
| Unavailability on the day of Assessment  |   |
| Training Centre location is Inconveneint |   |
| Others                                   |   |

> Enter the appropriate remarks to reject the particular batch.

**Note**: The Assessor *must* enter the appropriate reason for rejecting the batch assigned by Assessment Agency.

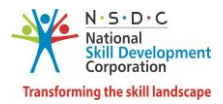

> Click Save and Submit, the following screen appears.

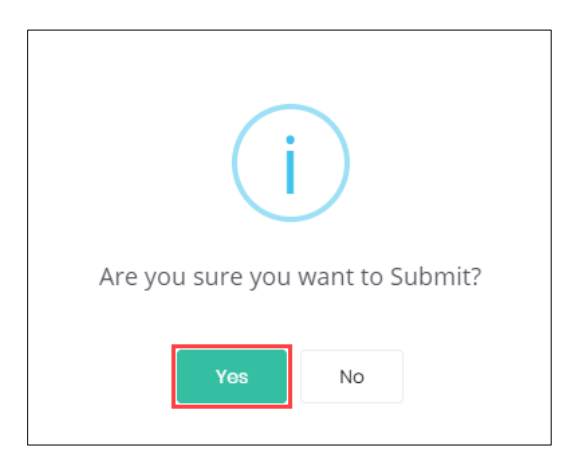

Click **Yes**, the following screen appears.

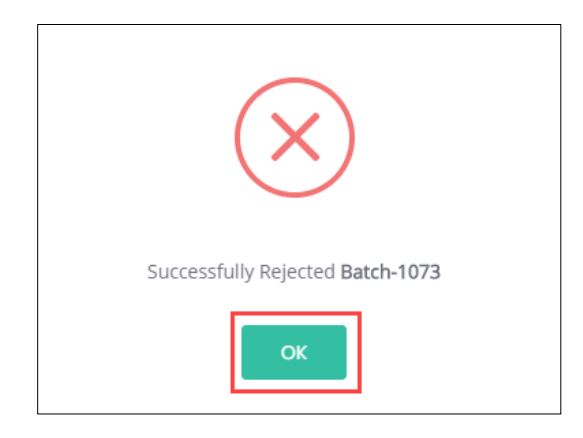

> Click **OK**, to navigate to the **Pending Requests** screen.

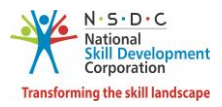

# 3 Assessment (Mobile App)

The **Assessment (Mobile App)** screen is designed to provide the information on, how an Assessor can use the mobile app for assessments.

### To Navigate

Home - - > Skill India App

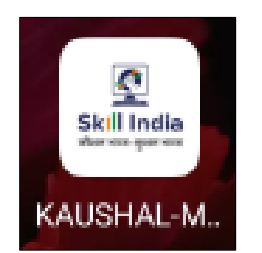

> Tap the **Skill India App**, and choose the user group as Assessor.

| Choose your Usergroup |
|-----------------------|
| TRAINING PARTNER      |
| ASSESSOR              |
|                       |
|                       |
|                       |
|                       |
| ⊲ ⊚ □                 |

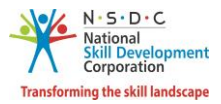

> Tap Assessor, the login page appears as follows.

| Login                |
|----------------------|
| Username / Unique ID |
| LOG IN               |
| Forgot Password?     |
|                      |
|                      |
|                      |

> Enter the appropriate Username / Unique ID and relevant Password.

Single Tap Login, to navigate to My Dashboard.

NOTE: Single Tap Forgot Password, to retrieve the password.

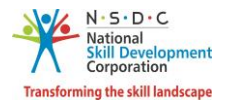

- > The **My Dashboard** hosts *two* tabs as listed below.
  - Pending Request
  - Accepted

| ≡ My D             | ashboard                                                         |                        | ٠ |
|--------------------|------------------------------------------------------------------|------------------------|---|
| PENDING REQU       | IESTS                                                            | ACCEPTED               |   |
|                    | Training Of Tra<br>12-2018 To 28-1<br>2018(2143)<br>TC_000024    | iner-New/18-<br>12-    | ~ |
|                    | Training Of Tra<br>11-2018 To 27-1<br>2018(1996)<br>TC_000024    | iner-New/30-<br>12- ,  | ~ |
|                    |                                                                  |                        |   |
|                    | Training Of Tra<br>Existing/10-11-<br>01-2019(1866)<br>TC_000024 | iner-<br>2018 To 26- , | ~ |
|                    |                                                                  |                        |   |
|                    | Training Of Tra<br>Existing/10-11-<br>02-2019(1850)<br>TC_000024 | iner-<br>2018 To 09- , | ~ |
| $\bigtriangledown$ | 0                                                                |                        |   |

- > The **Pending Request** screen lists all the batches assigned for the Assessor.
- > The **Accepted** screen lists all the accepted assigned batches.

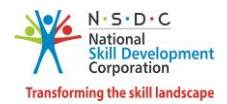

The Pending Requests screen lists all the assigned assessment requests along with the details such as Batch Type, Batch Duration, Batch ID, Sector Name, and QP Code. Also displays the information of the Training Centre.

| ≡ My D                                                      | ashboard                                                                                                    |                                                                       | ٠        |
|-------------------------------------------------------------|----------------------------------------------------------------------------------------------------|-----------------------------------------------------------------------|----------|
| PENDING REQU                                                | JESTS                                                                                                    | ACCEPTED                                                              |          |
| Apparels/AMH/Q<br>/MEP/Q2601<br>Sit<br>Nic<br>Nic<br>REJECT | Training Of T<br>12-2018 To 2<br>2018(2143)<br>TC_000024<br>0337<br>perferendis dele<br>obar NICOBARS<br>COBAR ISLANDS | rainer-New/18-<br>8-12-<br>eniti conse Car<br>ANDAMAN AND<br>- 645646 | <b>^</b> |
|                                                             | Training Of T<br>11-2018 To 2<br>2018(1996)<br>TC_000024                                                               | rainer-New/30-<br>7-12-                                               | ~        |
|                                                             | Training Of T<br>Existing/10-1<br>01-2019(1866<br>TC_000024                                                            | rainer-<br>1-2018 To 26-<br>5)                                        | ~        |
| $\bigtriangledown$                                          | 0                                                                                                    |                                                                       |          |

> Tap Accept, the Accepted Successfully screen appears.

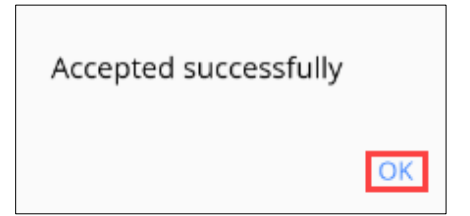

> Tap **OK**, to navigate to the **Pending Request** screen.

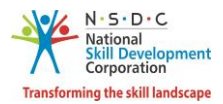

The Accepted screen displays all the accepted batches along with the details such as Batch Type, Batch Duration, Batch ID, Sector Name, and Training Centre ID.

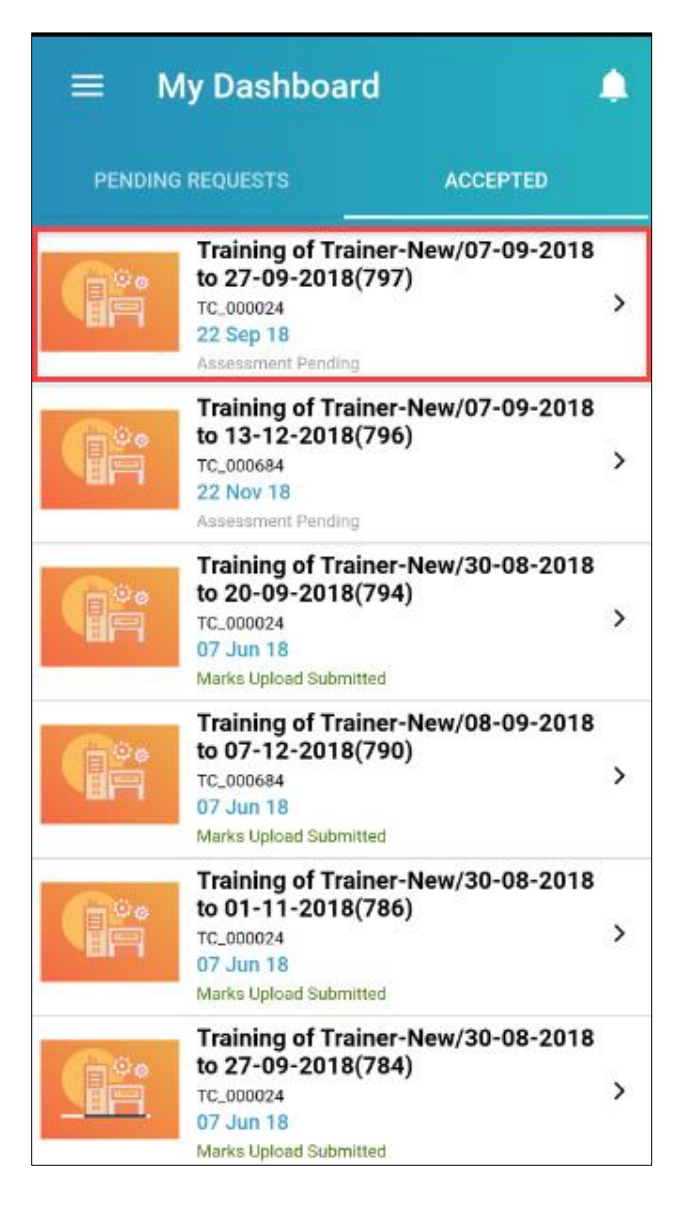

> Tap the **Batch Name**, the **Batch Details** screen appears.

Note: The Assessor can start the assessment only for the batches with the status as Assessment Pending.

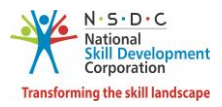

The Batch Details screen displays the details of the respective batches such as Assessment Date, Training Centre Address, Sector/Sub Sector Names, Job Role/QP Code/Level and Number of Candidates needs to be assessed in the batch.

| ←<br>Trainin<br>09-201<br>Tc_000684 | pg Of Trainer-New/07-<br>18 To 13-12-2018(796)                                                               |
|-------------------------------------|----------------------------------------------------------------------------------------------------|
|                                     | 22 Nov 18<br>Assessment Date                                                                                 |
| A                                   | Ghfgh Diglipur NORTH AND MIDDLE<br>ANDAMAN ANDAMAN AND NICOBAR<br>ISLANDS - 545646<br>Traning Centre Address |
|                                     | Apparel / Garment Manufacturing<br>Sector Name / Sub Sector Name                                             |
|                                     | JHG/ SDF/Q1254 / 1<br>Job Role / QP Code / Level                                                             |
| **                                  | 3<br>Candidates to be assessed                                                                               |
| Training                            | g Centre SPOC Details                                                                                        |
| Θ                                   | Dfsd<br>Full Name                                                                                            |
| e                                   | 4645675475<br>Mobile                                                                                         |
|                                     | Dfsd@Fgyhfg.Ghjkhg<br>Email ID                                                                               |
|                                     | START ASSESSMENT                                                                                             |

The Training Centre SPOC (Single Point of Contact) Details section displays the SPOC details such as Name of SPOC, Mobile Number of SPOC and Email address of SPOC.

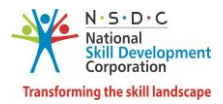

> Tap **Start Assessment**, the verification screen appears.

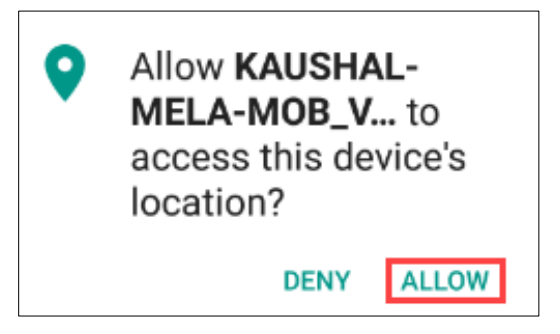

> Tap Allow, the Success screen appears.

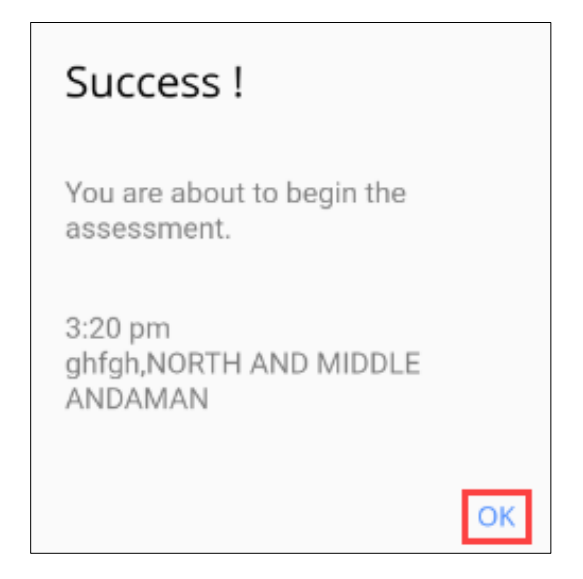

> Tap **OK**, to navigate to the **Attendance** screen.

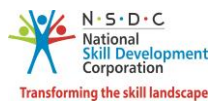

The Attendance screen allows the Assessor to mark the candidate attendance. Tap the slider button of the respective candidate to mark the present.

| ← sk            | KILLS        | ROOT                |           | م |
|-----------------|--------------|---------------------|-----------|---|
| Attendance      | е            |                     |           |   |
| Ð               | TR80<br>Nith | <sup>8</sup><br>1in |           |   |
|                 | TR80<br>SW8  | 9<br>apna           |           |   |
|                 | TR81<br>SW8  | °<br>arna           |           |   |
| ADD CI          | ASSR         |                     | os        |   |
| Class           | room p       | photos(0/6)         |           |   |
| Classr          | oom          | Classroom           | Classroom |   |
| Classro         | oom          | Classroom           | Classroom |   |
| STOP ASSESSMENT |              |                     |           |   |
|                 |              |                     |           |   |

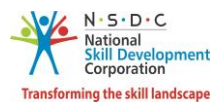

> The Add Classroom Photos section allows the Assessor to add the classroom photos. Tap the respective section to add the classroom photos. The following permission screen appears.

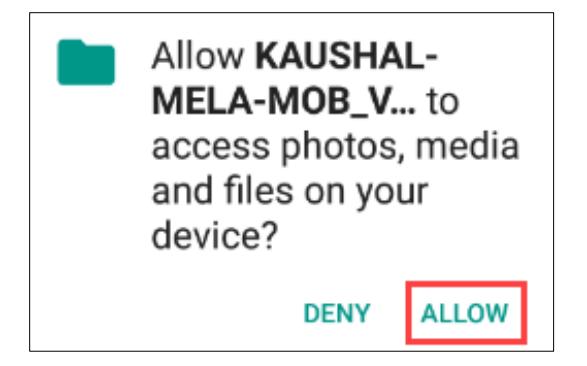

Tap ALLOW, to Geotag the images. Click six different photos of the classroom. Tap STOP ASSESSMENTS.

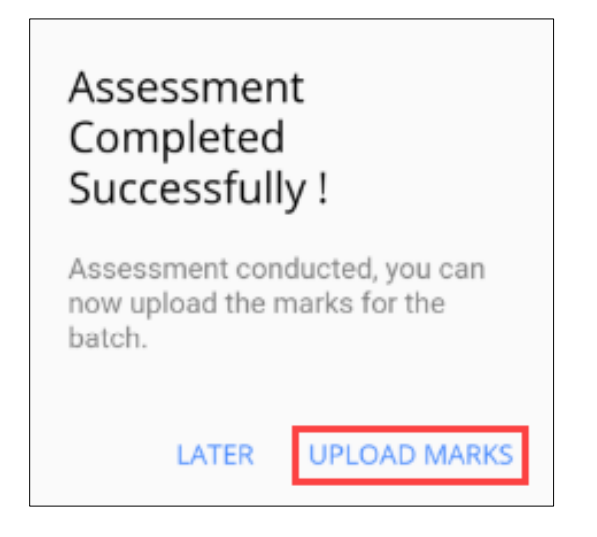

> Tap **UPLOAD MARKS**, the **Candidate List** screen appears.

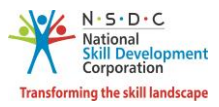

> The **Candidate List** section displays all (present and absent) the candidates of the batch.

| ÷       | SKILLS ROOT     |        |
|---------|-----------------|--------|
| Candida | ite List        |        |
| Ø       | TR808<br>Nithin | Φ      |
| R       | TR809<br>swapna | ABSENT |
| D       | TR810<br>Swarna | ABSENT |

> Tap on +, to navigate to the Job Role List screen.

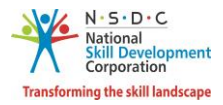

> The **Job Role List** screen displays all the job role for the batch.

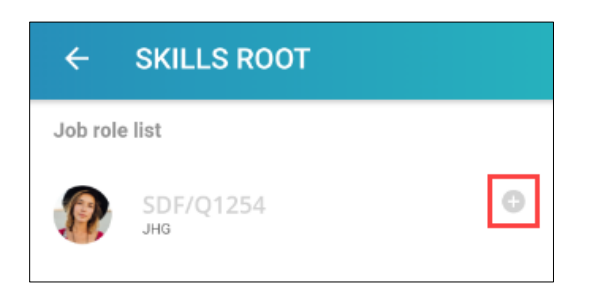

- > Tap on +, to upload the marks for respective NOS.
- The Upload Marks screen allows the Assessor to add the marks for all the NOS of the particular job role of the candidate.

| ← UPL              | OAD MA         | RKS       |          |
|--------------------|----------------|-----------|----------|
| 0 %<br>progress    | тк808<br>Nithi | n         |          |
| Step 1 of 3        |                |           |          |
| Compulsory N       | os             | TOTAL     | MARKS :0 |
| AMH/NO<br>NOS Code | 0222           |           |          |
| PC Description     | n              |           |          |
| Theory             | /10            | Practical | /50      |
| OJT                | /20            | Viva      | /40      |
| Total              |                |           | /120     |
| SAVE               | ESET           |           |          |
|                    |                |           | NEXT >   |

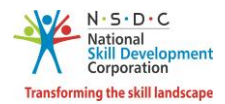

- The Compulsory NOS section allows the Assessor to enter the appropriate score gained by a candidate for Compulsory NOS, in Theory, Practical, OJT and Viva against the maximum score. The system auto calculates the total marks and displays the total.
- > Tap Save, the Successfully Saved screen appears.

| Successfully Saved |    |
|--------------------|----|
|                    | OK |

- > Tap **OK**, to navigate to the **Upload Marks** screen.
- > Tap **Next**, to navigate to the **Elective NOS** screen.
- The Elective NOS screen allows the Assessor to enter the respective score gained by a candidate for Elective NOS, in Theory, Practical, OJT and Viva against the maximum score. The system auto calculates the total marks and displays the total.

| ← UPI                                        | _OAD MA        | RKS            |           |     |
|----------------------------------------------|----------------|----------------|-----------|-----|
| 58 %<br>progress                             | tr808<br>Nithi | n              |           |     |
| Step 2 of 3                                  |                |                |           |     |
| Elective                                     |                | то             | TAL MARKS | 6:0 |
| hghgf                                        |                |                | ^         |     |
| AMH,<br>NOS Cod<br>zxcvbcv (<br>Theory<br>35 | /N0179         | Practica<br>25 |           |     |
|                                              | /40            |                | /30       |     |
| 15                                           | /20            | 8              | /10       |     |
| Total<br>83                                  |                |                | /100      |     |
| SAVE                                         | RESET          |                |           |     |
| BACK                                         |                |                | NEXT      | r > |

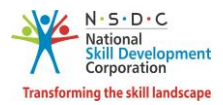

> Tap Save, the Successfully Saved screen appears.

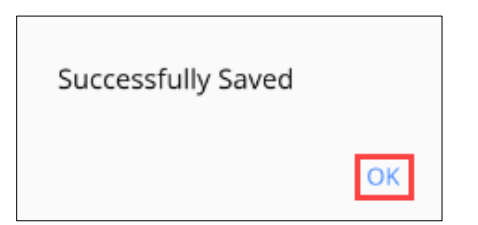

- > Tap **OK**, to navigate to the **Upload Marks** screen.
- > Tap **Next**, to navigate to the **Options NOS** screen.
- The Options NOS section allows the Assessor to enter the respective score gained by a candidate for Optional NOS, in Theory, Practical, OJT and Viva against the maximum score. The system auto calculates the total marks and displays the total.

| ← UP                       | LOAD MA                       | RKS      |           |     |
|----------------------------|-------------------------------|----------|-----------|-----|
| 72 %<br>progress           | тк808<br>Nithi                | n        |           |     |
| Step 3 of 3                |                               |          |           |     |
| Options                    |                               | TO.      | TAL MARKS | : 1 |
| hgdtyh                     |                               |          | ^         |     |
| AMH<br>NOS Coo<br>Test 9 1 | /N0177<br>de<br>July NOS PC ( | )        |           |     |
| Theo                       | ry                            | Practica | al        |     |
| 35                         | /40                           | 25       | /30       |     |
| OJT                        |                               | Viva     |           |     |
| 15                         | /20                           | 8        | /10       |     |
| Total<br>83                |                               |          | /100      |     |
| SAVE                       | RESET                         |          |           |     |
|                            |                               |          |           |     |
| BACK                       |                               |          | NEXT      | >   |

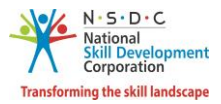

> Tap Save, the Successfully Saved screen appears.

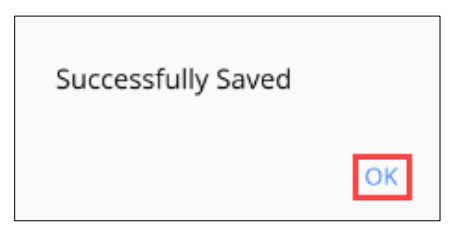

- > Tap **OK**, to navigate to the **Upload Marks** screen.
- > Tap **Next**, the **Success** screen appears.

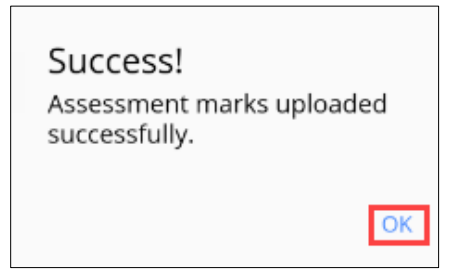

> Tap **OK**, to navigate to the **Candidate List** screen.

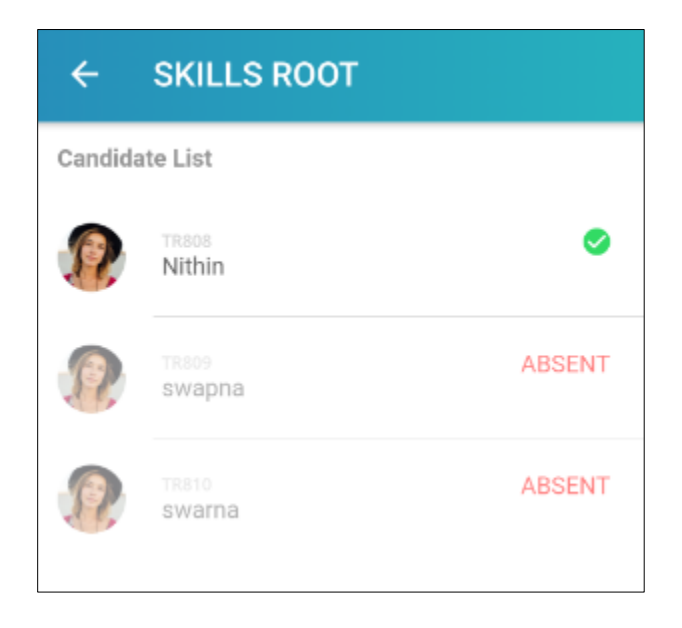

 $\succ$  The  $\checkmark$  appears after all the scores uploaded.

Note: The Assessor *must* upload all the assigned candidates' marks and attendance for the batches conducted.

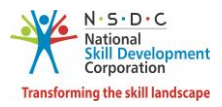

# 4 Upload Marks

The **Upload Marks** screen allows the Assessor to upload the marks of the candidate.

#### To Navigate

Home - - > Assessor Dashboard - - > Assessment Request - - > Assessed Batch Request - - > Pending Requests - - > Actions - - > View Details - - > Approved Applicants - - > Action - - > View Job Role Details - - > Action - - > Upload Marks

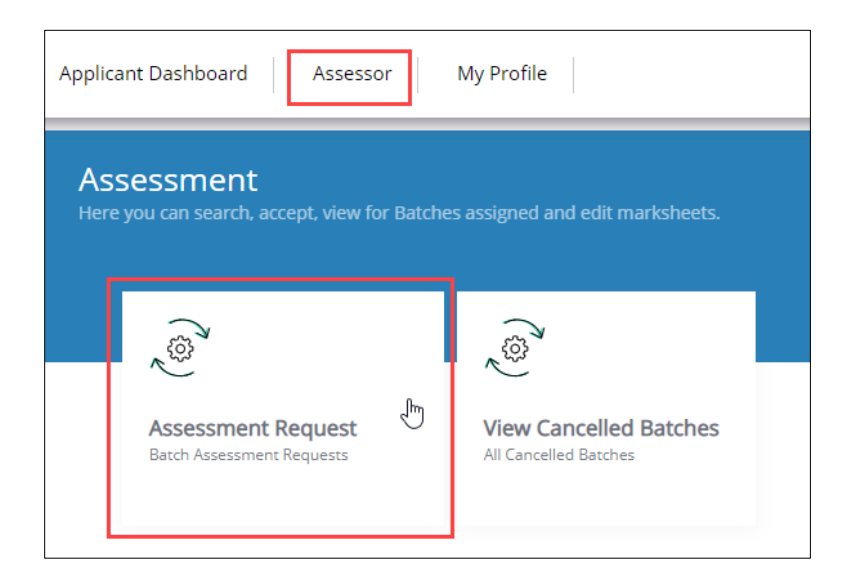

- > The **Upload Marks** screen allows the Assessor to upload marks of the applicant.
- The Candidate ID screen displays the marks given for all the QP's under different categories such as Theory, Practical, OJT, Viva and also displays Total marks.

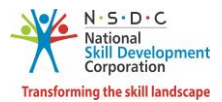

The Assessor can upload the marks for all the QP's such as NOS Code. Also displays Core NOSs Total Marks, Non-Core NOSs Total Marks, and Grand Total.

| Candidat<br>Hair Styli                       | e ID - C<br>st (QP ( | AN_025095 ( Batch ID - 16<br>Code - BWS/Q0202) | 04 ) - Sanjeev -                      |       | Go Back                     |        |
|----------------------------------------------|----------------------|------------------------------------------------|---------------------------------------|-------|-----------------------------|--------|
| Nos Name &<br>ID                             | Nos<br>Type          | Theory                                         | Practical                             | OJT   | Viva                        | Total  |
| NOSCode:<br>BWS/N0202<br>(Compulsory<br>Nos) | Core                 | / 27                                           | / 73                                  | -     |                             | / 100  |
| NOSCode:<br>BWS/N0205<br>(Compulsory<br>Nos) | Core                 | / 27                                           | / 73                                  | -     | -                           | / 100  |
| NOSCode:<br>BWS/N0206<br>(Compulsory<br>Nos) | Core                 | / 27                                           | / 73                                  | -     | -                           | / 100  |
| NOSCode:<br>BWS/N0207<br>(Compulsory<br>Nos) | Core                 | / 27                                           | / 73                                  | -     |                             | / 100  |
| NOSCode:<br>BWS/N0208<br>(Compulsory<br>Nos) | Core                 | / 27                                           | / 73                                  | -     |                             | / 100  |
| NOSCode:<br>BWS/N0209<br>(Compulsory<br>Nos) | Core                 | / 27                                           | / 73                                  | -     | -                           | / 100  |
| NOSCode:<br>BWS/N0210<br>(Compulsory<br>Nos) | Core                 | / 28                                           | / 72                                  | -     | -                           | / 100  |
| NOSCode:<br>BWS/N0211<br>(Compulsory<br>Nos) | Core                 | / 26                                           | / 74                                  | -     | -                           | / 100  |
| NOSCode:<br>BWS/N9001<br>(Compulsory<br>Nos) | Non-<br>Core         | / 21                                           | / 79                                  | -     | -                           | / 100  |
| NOSCode:<br>BWS/N9002<br>(Compulsory<br>Nos) | Non-<br>Core         | / 27                                           | / 73                                  | -     | -                           | / 100  |
| NOSCode:<br>BWS/N9003<br>(Compulsory<br>Nos) | Non-<br>Core         | / 30                                           | / 70                                  | -     | -                           | / 100  |
| Total:                                       |                      | 294                                            | 806                                   |       |                             | / 1100 |
| Core NOSs<br>0/800 (0%)                      | Fotal Mai            | rks :                                          | Non Core NOSs Total Mai<br>0/300 (0%) | rks : | GrandTotal :<br>0/1100 (0%) |        |
| Save & U                                     | pload                | Cancel Changes                                 |                                       |       |                             |        |

> Click Save & Upload, to save and upload the Marks.

**Note**: The Assessor can upload the marks of the candidates for all the QP's.

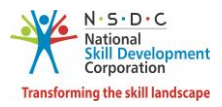

# 5 Edit Marks

The Edit Marks screen allows the Assessor to edit/update marks of the candidates.

#### To Navigate

Home - - > Assessor Dashboard - - > Assessment Request - - > Assessed Batch Request- - > Pending Requests - - > Action - - > View Details - - > Approved Applicants - - > Action - - > View Job Role Details - - > Listing of Job Role - - > Action - - > Edit Marks

| Applica     | ant Dashboard Assesso                           | or        | My Profile                                      |  |
|-------------|-------------------------------------------------|-----------|-------------------------------------------------|--|
| As:<br>Here | Sessment<br>9 you can search, accept, view fo   | or Batche | s assigned and edit marksheets.                 |  |
|             |                                                 | _         |                                                 |  |
|             |                                                 |           | ( <sup>(</sup> <sup>(</sup> <sup>(</sup> )))    |  |
|             | Assessment Request<br>Batch Assessment Requests | Ð         | View Cancelled Batches<br>All Cancelled Batches |  |
|             |                                                 |           |                                                 |  |

The Listing of Job Role (Qualification Packs) of the Batch screen displays the details such as QP Code, Job Role Name, Marks, Percentage, Result, Attendance Status, Status and also allows the Assessor to edit marks of the candidate under Action.

|        | Batch ID - 9 | 10                                 |                                   |                                     |                |                   | Go Bac                         | ×k     |
|--------|--------------|------------------------------------|-----------------------------------|-------------------------------------|----------------|-------------------|--------------------------------|--------|
|        | Candidate II | <b>D</b> - CAN_023981              |                                   |                                     |                |                   |                                |        |
|        | Candidate N  | <b>lame</b> - Qasij shekhwatt      |                                   |                                     |                |                   |                                |        |
| Listir | ng of Job R  | ole (Qualification Packs) of th    | e Batch                           |                                     |                |                   |                                |        |
| S.No   | QP Code      | Job Role Name                      | Marks                             | Percentage                          | Result         | Attendance Status | Status                         | Action |
| 1      | ICT702       | DTP and Print Publishing Assistant | Theory: 20.00<br>Practical: 75.00 | Theory: 40.00%<br>Practical: 50.00% | PARTIALLY PASS | Present           | Marks Uploaded<br>Edit Marks 🖑 |        |

- The Candidate screen displays the NOS Name & ID details along with the marks given for all the QP's under different categories such as Theory, Practical, OJT, Viva, and Total marks.
- Click Edit Marks, the following screen appears.

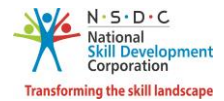

The Assessor can view/edit the marks given for all the QP's and also displays Core NOSs Total Marks, Non-Core NOSs Total Marks, and Grand Total.

| Candidat<br>Print Pub                     | e ID - C<br>blishing | AN_023981 ( Batch ID - ) - Qasij<br>Assistant (QP Code - ICT702) | shekhwatt - DTP and                    |     | [                              | Go Back         |
|-------------------------------------------|----------------------|------------------------------------------------------------------|----------------------------------------|-----|--------------------------------|-----------------|
| Nos Name &<br>ID                          | Nos<br>Type          | Theory                                                           | Practical                              | OJT | Viva                           | Total           |
| NOSCode:<br>ICT702<br>(Compulsory<br>Nos) | Core                 | <b>20</b> / 50                                                   | <b>75 /</b> 150                        |     | -                              | <b>95 /</b> 200 |
| Total:                                    |                      | <b>20 /</b> 50                                                   | <b>75 /</b> 150                        |     |                                | <b>95 /</b> 200 |
| Core NOSs<br>95/200 (47.)                 | Total Mar<br>5%)     | ks :                                                             | Non Core NOSs Total Marks<br>0/ (NaN%) |     | GrandTotal :<br>95/200 (47.5%) |                 |
| Save & U                                  | pload                | Cancel Changes                                                   |                                        |     |                                |                 |

> Click Save & Upload, the Marks Uploaded Successfully screen appears.

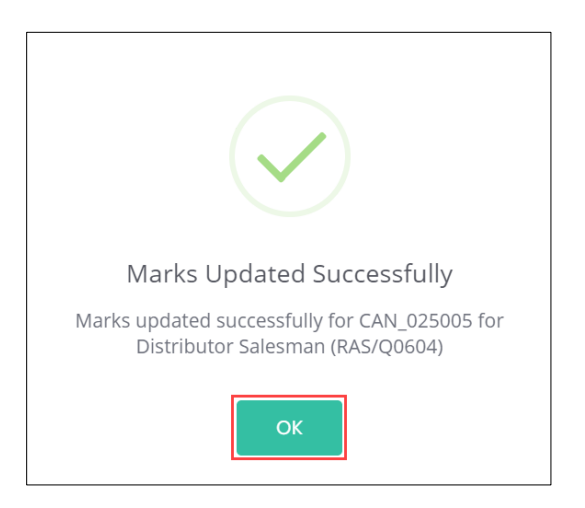

> Click OK, to navigate to the Listing of Job Role (Qualified Packs) of the Batch screen.

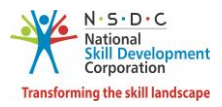

### 6 View Marks

The View Marks screen allows the Assessor to view the marks of the applicants.

#### To Navigate

Home - - > Assessor Dashboard - - > Assessment Request - - > Assessed Batch Request - - > Submitted - - > Action - - > View Details - - > Approved Applicant - - > View Job Role Details - - > Action - - > View Marks

| Applica       | nt Dashboard Assesso                            | or        | My Profile                                      |  |
|---------------|-------------------------------------------------|-----------|-------------------------------------------------|--|
| Ass<br>Here y | essment<br>you can search, accept, view fo      | or Batche | s assigned and edit marksheets.                 |  |
| Г             |                                                 |           |                                                 |  |
|               |                                                 | 6         |                                                 |  |
|               | Assessment Request<br>Batch Assessment Requests | Ð         | View Cancelled Batches<br>All Cancelled Batches |  |
|               |                                                 |           |                                                 |  |

The Listing of Job Role section displays the listing of job role details such as QP Code, Job Role Name, Marks, Percentage, Result, Attendance Status, Status and also allows to view marks under Action.

| Ba      | atch ID - 868    |                  |                  |            |                       |                   | Go Bo           | ick    |
|---------|------------------|------------------|------------------|------------|-----------------------|-------------------|-----------------|--------|
| Ca      | andidate ID - TR | 1508             |                  |            |                       |                   |                 |        |
| Ca      | andidate Name    | - Prem Narayan ( | Gouda            |            |                       |                   |                 |        |
| Listing | of Job Role (    | Qualification Pa | icks) of the Bat | tch        |                       |                   |                 |        |
| S.No    | QP Code          | Job Role Name    | Marks            | Percentage | Result                | Attendance Status | Status          | Action |
| 1       | BWS/Q0202        | Hair Stylist     | 1100.00/1100     | 100.00%    | CERTIFIED FOR 2 YEARS | Present           | Approved by SSC |        |
| 2       | MEP/Q2601        | Trainer          | 700.00/700       | 100.00%    | CERTIFIED FOR 2 YEARS | Present           | Appr View Marks |        |

Click View Marks, the marks screen appears.

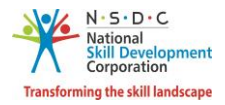

| Nos Name &<br>ID                             | Nos<br>Type  | Theory          | Practical       | OJT | Vīva | Total            |
|----------------------------------------------|--------------|-----------------|-----------------|-----|------|------------------|
| NOSCode:<br>RAS/N0601<br>(Compulsory<br>Nos) | Core         | <b>24 /</b> 50  | <b>23 /</b> 50  | -   | -    | <b>47</b> / 100  |
| NOSCode:<br>RAS/N0602<br>(Compulsory<br>Nos) | Non-<br>Core | <b>20 /</b> 50  | 20 / 50         | -   |      | <b>40 /</b> 100  |
| NOSCode:<br>RAS/N0603<br>(Compulsory<br>Nos) | Core         | <b>20 /</b> 50  | 20 / 50         | -   | -    | <b>40 /</b> 100  |
| NOSCode:<br>RAS/N0604<br>(Compulsory<br>Nos) | Non-<br>Core | <b>10 /</b> 50  | 10 / 50         | -   | -    | <b>20 /</b> 100  |
| NOSCode:<br>RAS/N0605<br>(Compulsory<br>Nos) | Non-<br>Core | <b>21 /</b> 50  | <b>5 /</b> 50   | -   | -    | <b>26 /</b> 100  |
| Total:                                       |              | <b>95 /</b> 250 | <b>78 /</b> 250 |     |      | <b>173 /</b> 500 |
|                                              |              |                 |                 |     |      |                  |

> The **Candidate** screen displays all the marks of the candidate.

- The Candidate screen displays the marks given for all the QP's under different categories such as Theory, Practical, OJT, Viva, and Total marks.
- The Assessor can view the marks given for all the QP's such as Compulsory (Core). Also displays Nos Name & ID, Nos Type, Total Marks, Non-Core NOSs Total Marks, and Grand Total.
- > Click Go Back, to navigate to the Listing of Job Role (Qualified Packs) of the Batch screen.

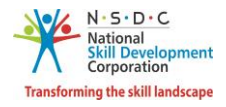

# 7 Submit for Approval to Assessment Agency

The **Submit for Approval to Assessment Agency** screen allows the Assessor to submit the edited marks for approval.

#### To Navigate

Home - - > Assessor Dashboard - - > Assessment Request - - > Assessed Batch Request - - > Submitted - - > Actions - - > View Details - - > Approved Applicants - - > Submit for Approval to AA

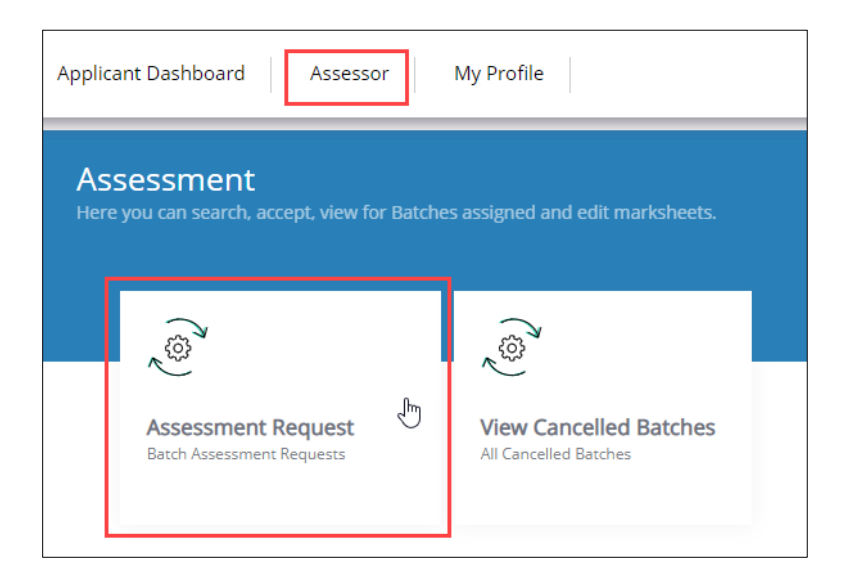

The Approved Applicants section lists all the applicants of the batch along with the applicant details such as Applicant ID, Applicant Name, Status, and also allows the Assessor to view the job role details under Action.

| Batch ID - 11    | 362                 |                |                | Submit for Approval to AA |
|------------------|---------------------|----------------|----------------|---------------------------|
| Batch Details    | Approved Applicants |                |                |                           |
| Search by Applic | ants Name or ID Sea | ch             |                |                           |
| S.No             | Applicant ID        | Applicant Name | Status         | Action                    |
| 1.               | TR38915             | Raj Kumari     | Marks Uploaded |                           |
| 2.               | TR38812             | JANNATUN TAZRI | Marks Uploaded |                           |

**Note**: The Assessor can send the assessed marks to Assessment Agency only for the assessment completed batches.

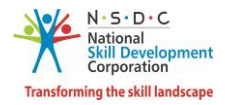

> Click **Submit for Approval to AA**, the following screen appears.

| i                                             |
|-----------------------------------------------|
| Do you want to upload supporting<br>document? |
| Yes No                                        |

- > Click Yes, the Do you want to add Supporting Document screen appears.
- The Do you want to add Supporting Document screen allows the Assessor to upload supporting documents for all the job roles of the batch.

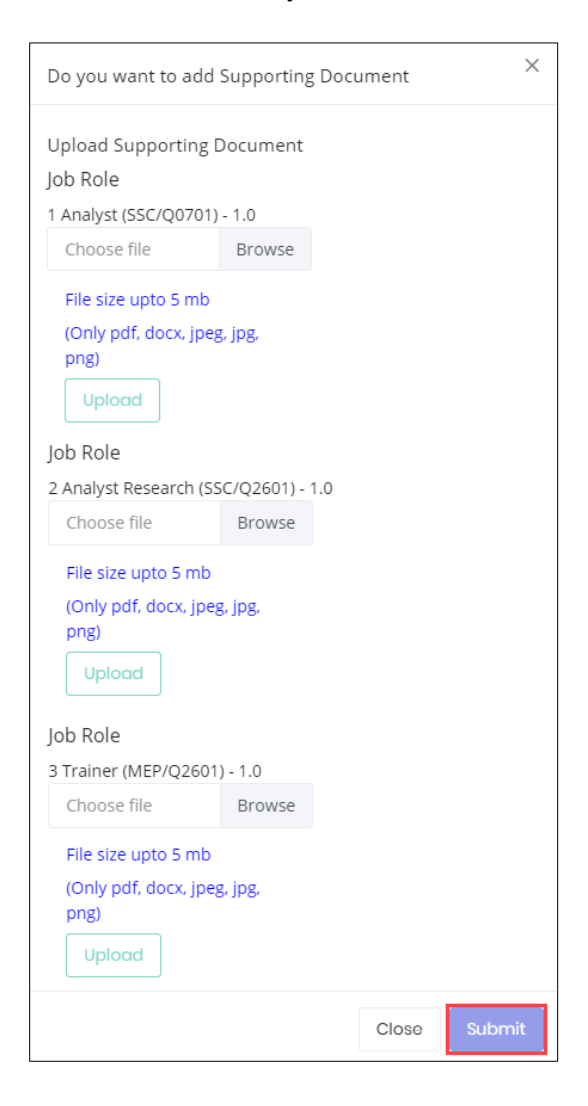

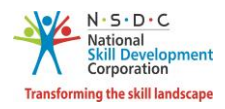

- Click Browse to upload the appropriate Supporting Documents for all the job roles of the batch. The Assessor can upload the only in pdf, docx, jpeg, jpg, png, and the maximum file size is *five* MB. Click Upload. On successful upload of the document the message appears as FileName.ext uploaded successfully.
- > Click **Submit**, the following screen appears.

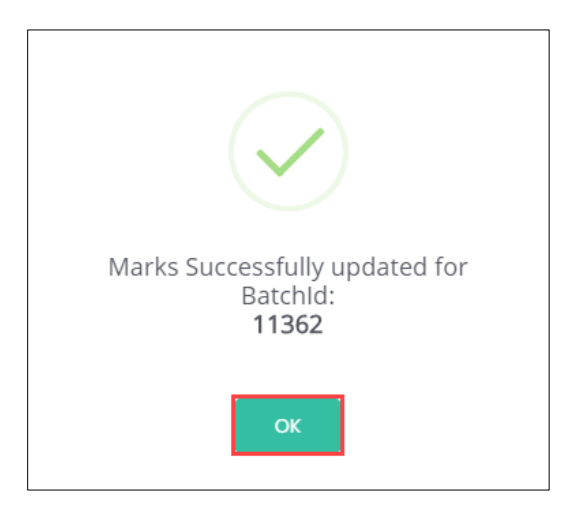

Click **OK**, to navigate to the **Approved Applicants** screen.